# MC9500-K ЭКСПЛУАТАЦИИ

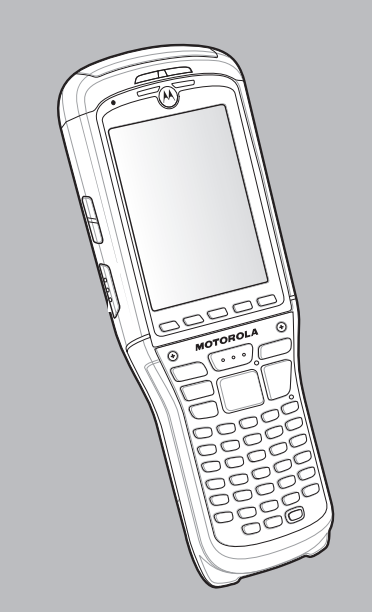

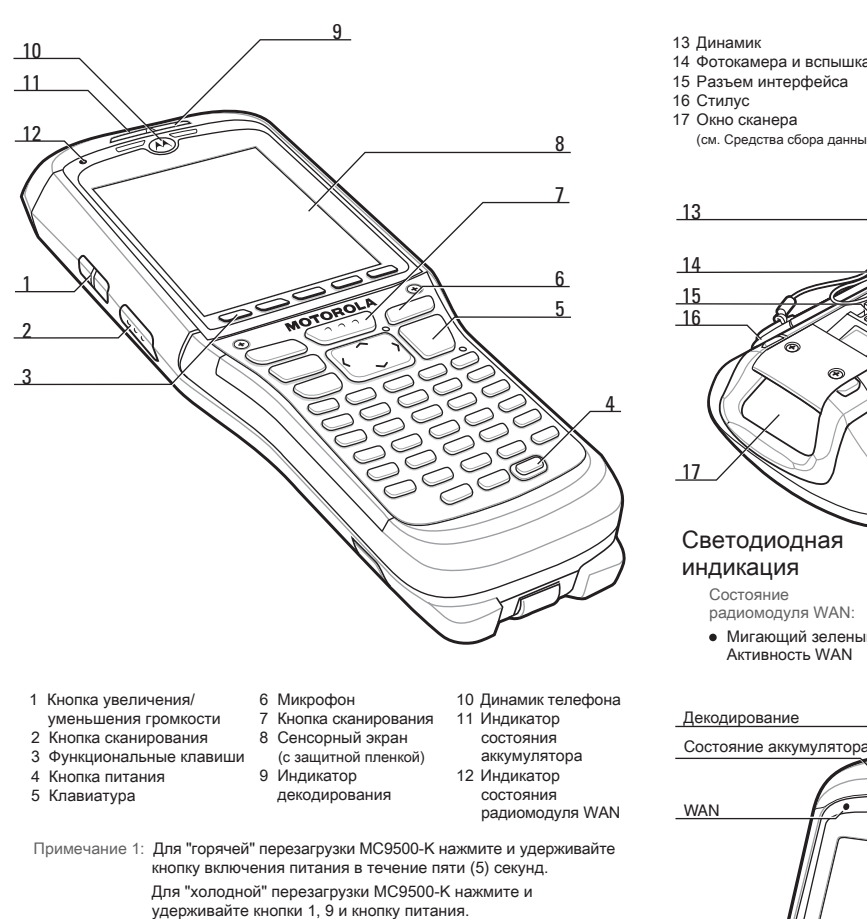

# ЕШНИЙ ВИД И ОРГАНЫ УПРАВЛЕНИЯ

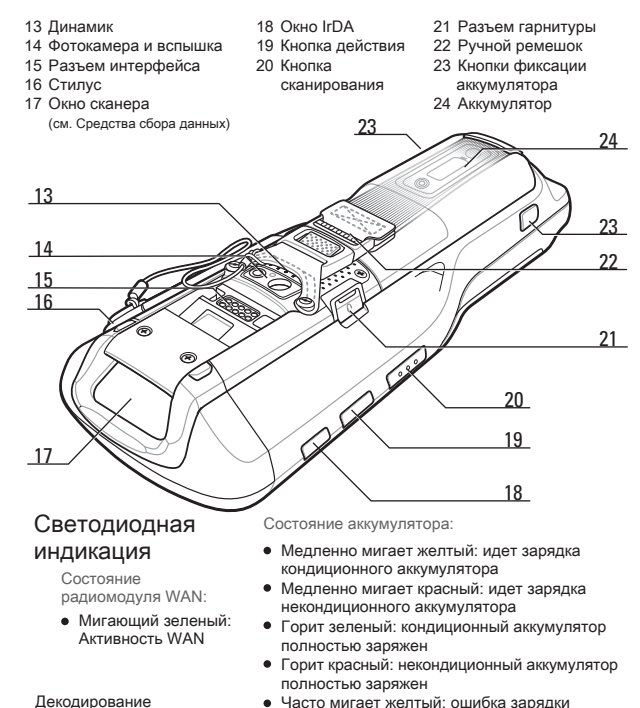

Декодирование

сканирование

декодирование

• Красный (после

нажатия кнопки

питания): можно

извлекать аккумулятор

Зеленый: Успешное

Красный: идет

MOTOROLA

Цифровая телефонная

MOTOROLA (

ESC 7 8 9 T

(BKSP) 4 5 6

SHFT 1 2 3

(A 7) (B+) (C-) (D+) (E /) (I

(G :) (H :) (T :) (J :) (K :) (L

(M :) (N () (O () (P ') (Q ') (R =)

940 STUV

WXYZ

Буквенно-цифровая

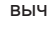

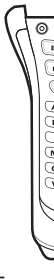

# НАЧАЛО РАБОТЫ

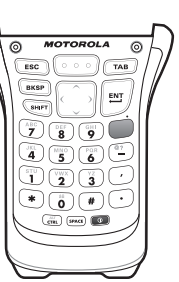

Цифровая вычислительная

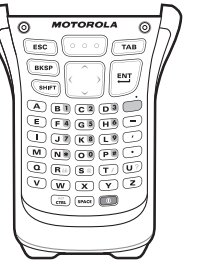

Буквенная первичная

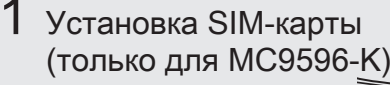

- Нажмите кнопку питания, для перевод а устройства в режим ожидания.
- 2. На экране PowerKey Action (Действия кнопки питания), коснитесь Safe Battery Swap (Безопасная замена аккумулятора).
- 3. Дождитесь включения и выключения к расного индикатора декодирования.
- 4. Отсоедините ручной ремешок.
- . Нажмите кнопки фиксации аккумулятора и извлеките его. . Извлеките крышку SIM-карты помощи верхнего конца стилуса.
- 7. Отодвиньте держатель SIM-карты влево.
- 8. Поднимите держатель карты.
- 9. Вставьте SIM-карту в держатель SIM-карты.

#### ПРИМЕЧАНИЕ:

При правильном размешении SIM-карты коннектор карты (т.е. золотые контакты) должен быть направлен вниз так, чтобы скошенный угол был направлен вверх.

- 10. Опустите держатель SIM-карты вниз.
- 11. Сдвиньте держатель SIM-карты вправо, чтобы заблокировать ее.
- 12. Установите обратно крышку SIM-карты.
- 13. Установите обратно аккумулятор.
- 14. Прикрепите ремешок.
- 15. Выполните "горячую" перезагрузку vстройства MC9596-К.
- ПРИМЕЧАНИЕ: Подробнее об установке SIM-карты см. в Руководстве по МС9500 для системного интегратора.

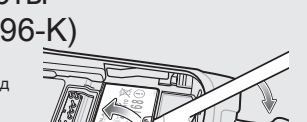

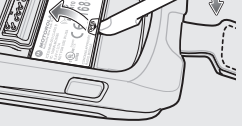

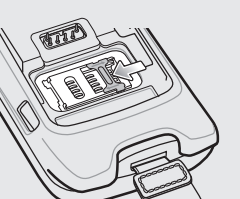

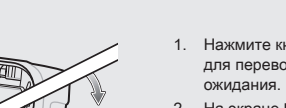

- 2 Установка карты micro-SD
- Нажмите кнопку Power (Питание). для перевода МС9500-К в режим
- На экране PowerKev Action Действия кнопки питания) коснитесь Safe Battery Swap (Безопасная замена аккумулятора).
- Дождитесь включения и выключения красного индикатора декодирования.
- 4. Отсоедините ручной ремешок.
- Нажмите кнопки фиксации аккумулятора и извлеките его.
- . Извлеките крышку SD-карты при помощи верхнего конца стилуса.
- Чтобы открыть, сдвинуть крышку держателя карты micro-SD влево
- 8. Поднимите держатель карты.
- Разместите карту micro-SD на контактах.

#### ПРИМЕЧАНИЕ

При правильном размешении карты micro-SD контакты карты (т.е. золотая область) должны быть направлены вниз, как показано.

10. Опустите крышку карты micro-SD

- 11. Сдвиньте крышку карты вправо чтобы заблокировать ее.
- 12. Установите обратно крышку SD-карты.
- 13. Установите аккумулятор обратно.
- 14. прикрепите ручной ремешок.
- 15. Выполните "горячую" перезагрузку MC9500-K.

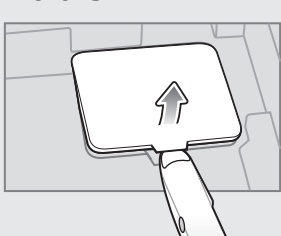

# 3 Установка аккумулятора

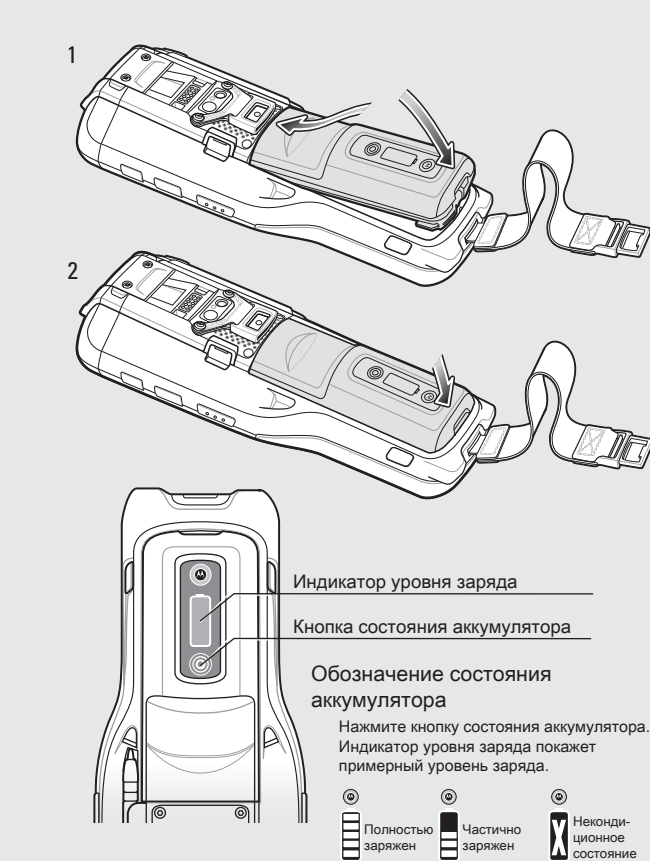

Базовая станция на 1 устройство

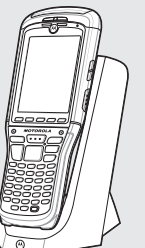

Базовая станция на 4 устройства

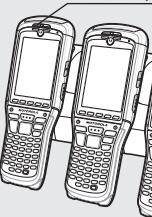

Индикатор состояния аккумулятора МС9500-К

Медленно мигает желтый = идет зарядка кондиционного аккумулятора Медленно мигает красный = идет зарядка некондиционного аккумулятора Горит зеленый = кондиционный аккумулятор полностью заряжен полностью заряжен Часто мигает желтый = Ошибка зарядки

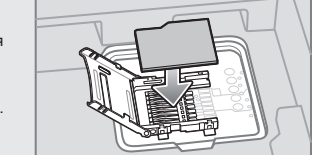

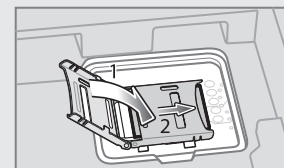

# 4 Зарядка МС9500-К

/становка

Перед первым использова-нием рекомендуется заряжать устройство в течение 24 часов, чтобы обеспечить полный заря д внутреннего аккумулятора

# Зарядка аккумулятора

Зарядное устройство для одного запасного аккумулятора

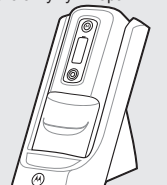

Зарядное устройство на 4 аккумулятора

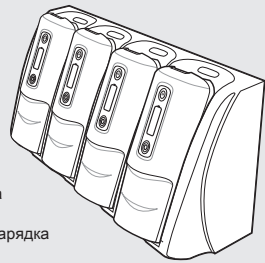

Индикатор состояния аккумулятора (на зарядном устройстве) Медленно мигает желтый = идет зарядка кондиционного аккумулятора

Медленно мигает красный = идет зарядка некондиционного аккумулятора

Горит зеленый = кондиционный аккумулятор полностью заряжен Горит красный = некондиционный аккумулятор полностью заряжен Часто мигает желтый = Ошибка зарядки

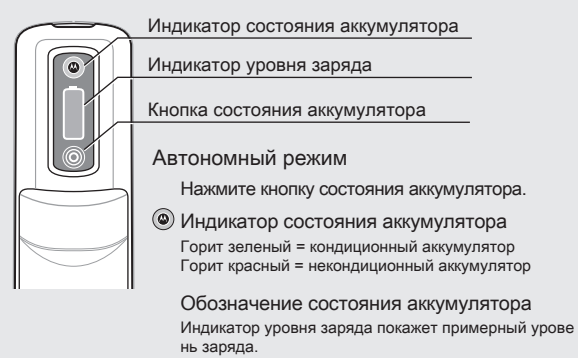

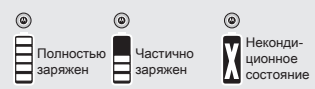

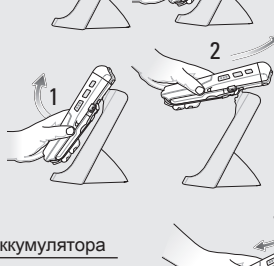

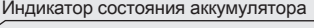

Снятие

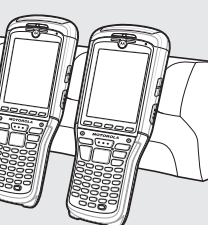

Горит красный = некондиционный аккумулятор

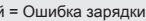

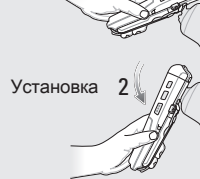

Снятие

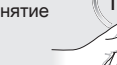

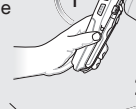

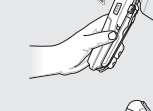

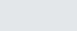

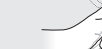

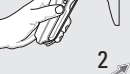

# ИЗВЛЕЧЕНИЕ АККУМУЛЯТОРА

# СВЯЗЬ

# АКСЕССУАРЫ

- . Нажмите кнопку Power (Питание), для перевода МС9500-К в режим ожидания.
- . Дождитесь включения и выключения красного индикатора декодирования.
- Отсоедините ручной ремешок
- Нажмите на два фиксатора аккумулятора. Аккумулятор должен слегка приподняться.
- 5. Извлеките аккумулятор из устройства.

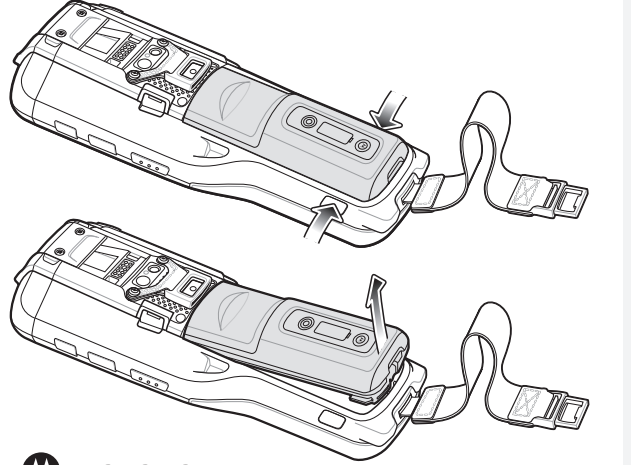

# 

1301 E. Algonquin Rd. Schaumburg, IL 60196-1078, U.S.A. Наименования MOTOROLA, MOTO, MOTOROLA SOLUTIONS и логотип в виде стилиз ованной буквы "М" являются торговыми марками или зарегистрированными торговым и марками Motorola Trademark Holdings, LLC и используются по лицензии. Все осталь ные торговые марки являются собственностью соответствующих правообладателей © Motorola Solutions, Inc., 2012 г. Все права зашишены

# 72-118504-05RU Ред. С — февраль 2012 г

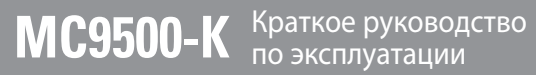

# Установите ActiveSync®

Загрузите ActiveSvnc<sup>®</sup> 4.5 или более новую версию с сайта http://www.microsoft.com и следуйте инструкциям по установке ActiveSync на ведущий компьютер.

- И Подключитесь к компьютеру
- Настройте синхронизацию

Для установки связи между сервером и MC9500-К, следуйте инструкциям ActiveSync на экране.

# Введите PIN-код

После установки SIM-карты активируйте подключение к сети. В большинстве случаев оператором связи предусмотрено присвоение SIM-карте определенного PIN-кода (Personal Identity Number).

- 1. Включите MC9596-К, используя кнопку Power (Питание).
- 2. Нажмите Start (Старт) > Phone (Телефон)
- 3. Введите присвоенный оператором связи PIN-код.
- 4. Нажмите Enter (Ввод).

Более подробную информацию см. на сайте: http://www.motorola.com/mc9500

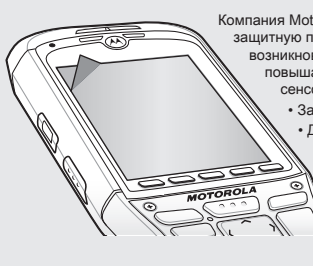

Компания Motorola рекомендует использовать для экрана защитную пленку, чтобы снизить вероятность возникновения повреждений. Защитные пленки повышают удобство работы и долговечность сенсорных экранов. Преимущества: • Зашита от царапин и сколов • Долговечная поверхность для ручного ввода текста и нажатий с тактильным откликом • Устойчивость к истиранию и химическому воздействию

> • Снижение бликов Экран выглядит как новый Простая и быстрая установка

Если защитная пленка не применяется, то это может повлиять на гарантийные **УСЛОВИЯ** 

МС9500-К поставляется с уже наклеенной защитной пленкой. Для получения более подробной информации по продукту и его приобретению обратитесь к менеджеру в вашем регионе или в компанию Motorola. Артикул: KT-122010-01R защитный экран, 3 шт.

Автомобильная базовая станция Кабель для зарядки в автомобиле

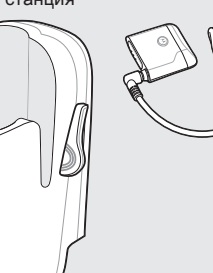

Зарядный/USB кабель Автомобильное зарядное устройство для аккумулятора

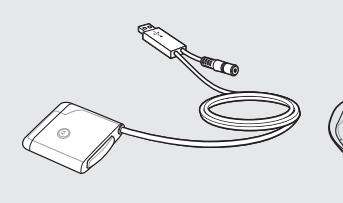

USB-база на 1 устройство

Зарядное устройство

на 1 аккумулятор

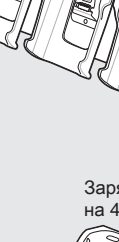

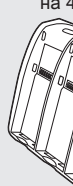

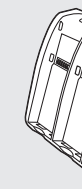

# ПОДСОЕДИНЕНИЕ КАБЕЛЯ

# СРЕДСТВА СБОРА ДАННЫХ

# ОПТИМАЛЬНОЕ СКАНИРОВАНИЕ

 $\mathbb{X}$ 

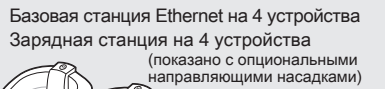

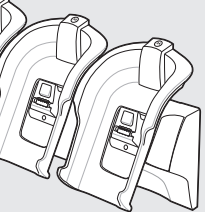

Зарядное устройство на 4 аккумулятора

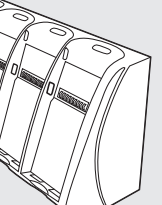

Устройство чтения кодов на магнитных полосах

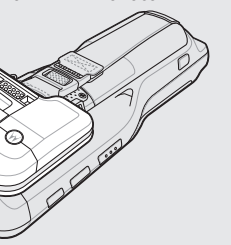

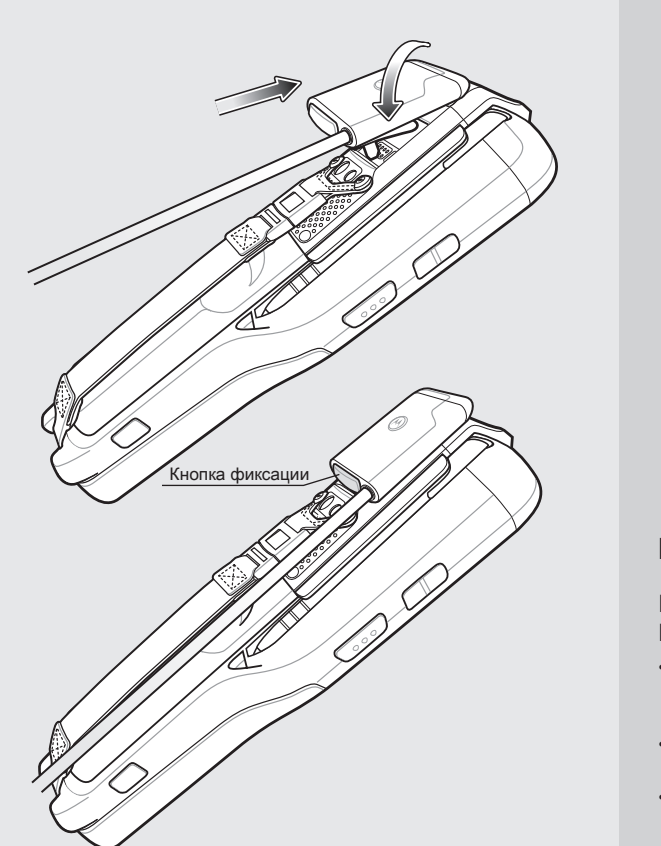

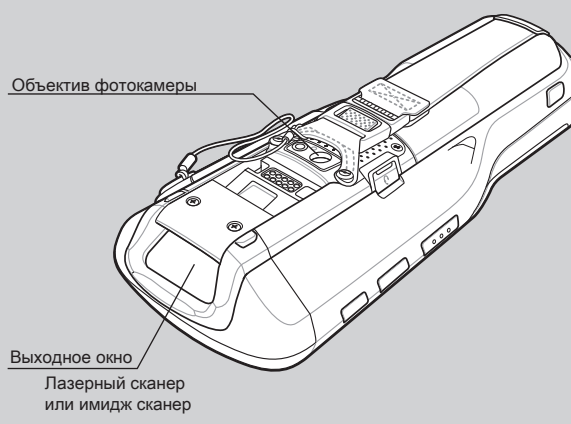

# Информация о GPS

При использовании функции GPS модуля МС9500-К нужно помнить о следующем:

- Получение спутникового сигнала может занять несколько минут. Рекомендуется находиться вне помещения в месте с хорошим обзором неба.
- Получите данные спутниковой привязки перед началом пвижения
- Закройте GPS-приложение, если оно не используется

### Сканирование

Лазерное сканирование

Имидж сканер

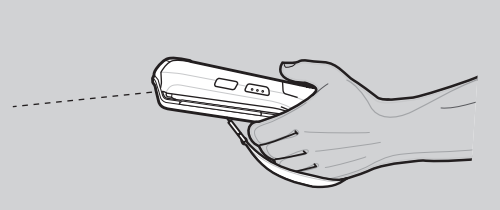

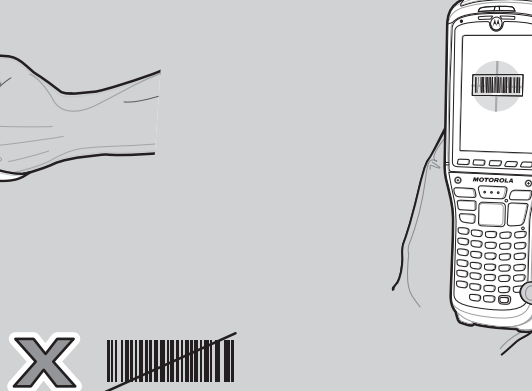

### Фотокамера: фото

-----MOTOROLA

# РЕКОМЕНДАЦИИ ПО ЭРГОНОМИКЕ

## Фотокамера: декодирование

# 

- . Запустите на МС9500-К приложение для считывания штрих-кодов.
- Разместите МС9500-К напротив
- Нажмите кнопку "Сканирование"
- В окне изображения необходимо выровнять красную метку над штрих-кодом. Когда МС9500-К декодирует штрих-код. метка становится зеленой.

Нажмите Start (Пуск) > Programs

(Программы) > Pictures & Videos

(Изображения и видео) > Camera

Наведите МС9500-К на объект.

Держите MC9500-К неподвижн пока на послышится звук

Нажмите кнопку Enter (Ввод)

"срабатывания затвора".

5. Отпустите кнопку сканирования.

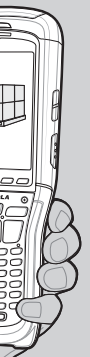

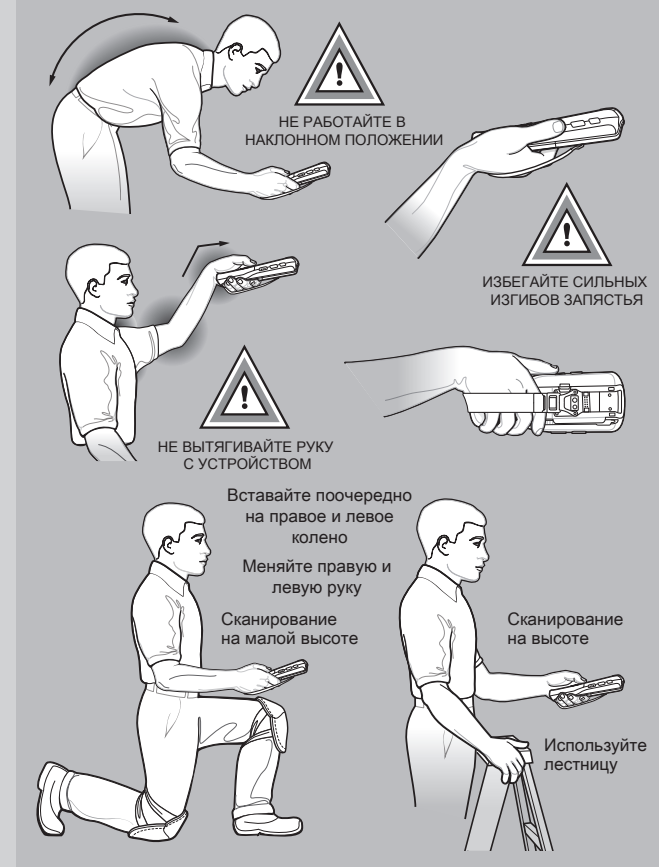

Рекомендуется делать перерывы и чередовать виды деятельности